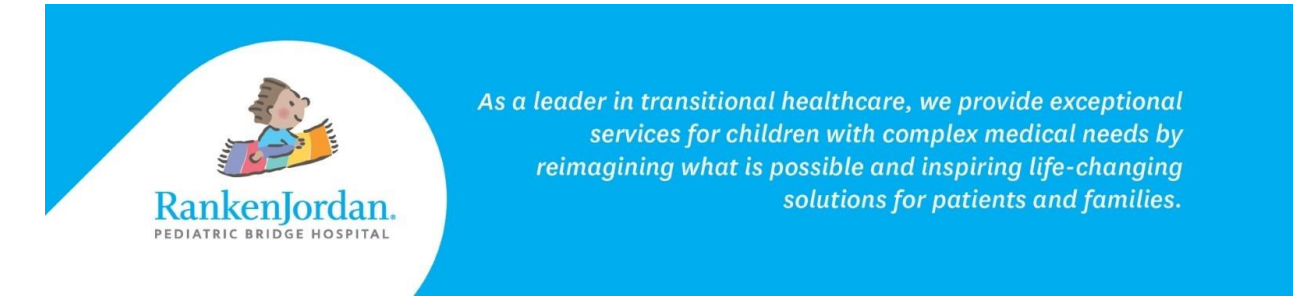

## Completing Clipboards in MyRankenJordan

Clipboards allow MyRankenJordan users to review and provide information that is either requested by a provider or needed prior to an appointment.

- 1. Log in to the MyRankenJordan Portal.
- 2. If a Clipboard is available for a patient, it will be displayed at the top of the page.

| Ranken<br>Jordan. |                                                                                                    |
|-------------------|----------------------------------------------------------------------------------------------------|
| Home              | (* 1 Cliphoard to complete                                                                                                    |
| Health Record >   | You have an assigned Clipboard to complete in preparation for an upcoming appointment or as part of transferring information to your health |
| Messages >        | providers.                                                                                                    |

3. It can also be viewed when looking at a specific appointment.

| F | <b>PT Outpatient Evaluation</b> |  |
|---|---------------------------------|--|
| 1 | 1:00 a.m. CST                   |  |
|   | Begin Clipboard 🧾               |  |

- 4. Clipboards give the MyRankenJordan user an opportunity to review current health information such as medications, family history, and other general health questions prior to an appointment.
  - a. In the example below, there are two Clipboards needed prior to the patient's appointment.
- 5. Click begin in each Clipboard to launch the information.

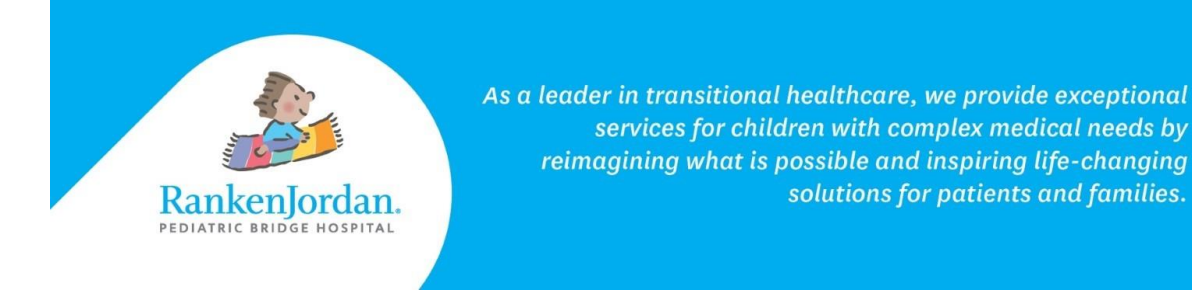

| Overview                                                                                                    |  |  |  |
|----------------------------------------------------------------------------------------------------|--|--|--|
| Back to Clipboard List Page                                                                                                    |  |  |  |
| PT Outpatient Evaluation                                                                                                    |  |  |  |
| Monday, Dec 18, 2023 at 11:00 a.m. CST                                                                                                    |  |  |  |
| For Patient with Provider at Outpatient TX                                                                                                    |  |  |  |
| Health History                                                                                                    |  |  |  |
| Review and update your health information, such as medications, allergies, immunizations, health issues, family history and general health questions. |  |  |  |
| Begin                                                                                                    |  |  |  |
| Outpatient Therapies Intake Form                                                                                                    |  |  |  |
| Outpatient Therapies Intake Form                                                                                                    |  |  |  |
| Begin                                                                                                    |  |  |  |

6. Once in a Clipboard, add any new information as necessary.

| Medications<br>Part 1 of 8 |        |
|----------------------------|--------|
| No medications recorded    |        |
| Add New Medication         |        |
| < Previous                 | Next > |

- 7. The information provided in these Clipboards will be reviewed by the provider and added to the patient's chart as necessary.
- 8. Once completed and the information reviewed, click 'Submit Answers'.

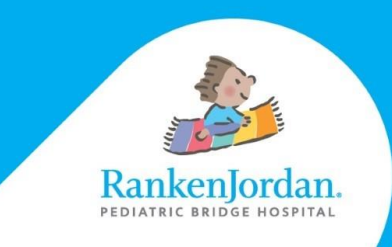

As a leader in transitional healthcare, we provide exceptional services for children with complex medical needs by reimagining what is possible and inspiring life-changing solutions for patients and families.

| Review and Submit<br>Part 8 of 8 |      |  |  |  |
|----------------------------------|------|--|--|--|
| Submit Answers<br>Review Answers |      |  |  |  |
| <ul> <li>Medications</li> </ul>  | Edit |  |  |  |
| <ul> <li>Allergies</li> </ul>    | Edit |  |  |  |
| Active Health Issues             | Edit |  |  |  |
| Procedures and Surgeries         | Edit |  |  |  |
| Immunizations                    | Edit |  |  |  |
| Social History                   | Edit |  |  |  |
| Outpatient Therapies Intake Form | Edit |  |  |  |
| Submit Answers                   |      |  |  |  |

## The above information contains screenshots from the desktop version of MyRankenJordan. The mobile view of the portal may look slightly different.

If experiencing any errors or issues registering for MyRankenJordan, please contact 877-621-8014. For questions regarding MyRankenJordan or the information displayed, contact the front desk at 314-872-6400.

11365 Dorsett Road, Maryland Heights, MO 63043

rankenjordan.org